## აკადემიური რეგისტრაციის გზამკვლევი

როგორც თქვენთვის ცნობილია, საგაზაფხულო სემესტრი იწყება 4 მარტს. იმისათვის, რომ შემუშავდეს სტუდენტის დატვირთვა, აუცილებელია დარეგისტრირდეთ პროგრამით გათვალისწინებულ სპეციალობის მირითად და არჩევით სასწავლო კურსზე/კურსებზე.

სასწავლო კურსების ასარჩევად უნდა შეხვიდეთ ბაზაში emis.giu.edu.ge.

1. სამომხარებლო სახელი არის თქვენთვის მონიჭებული უნიკალური ID პაროლი არის თქვენი პირადი ნომერი

| ¢                         | INI.GE                         |
|---------------------------|--------------------------------|
| <b>ᲐᲕᲢᲝᲠ</b>              | რიზაცია                        |
| გაიარეთ ავტორიზაცია სტუდე | ნტის ან პროფესორის მონაცემებით |
| სამომხმარებლო სახელი      |                                |
|                           |                                |
| 6.66                      | იძელება                        |

 სისტემაში შესვლის შემდეგ უნდა გადახვიდეთ აკადემიური რეგისტრაციის მოდულზე, სადაც გაიხსნება თქვენი პროგრამა

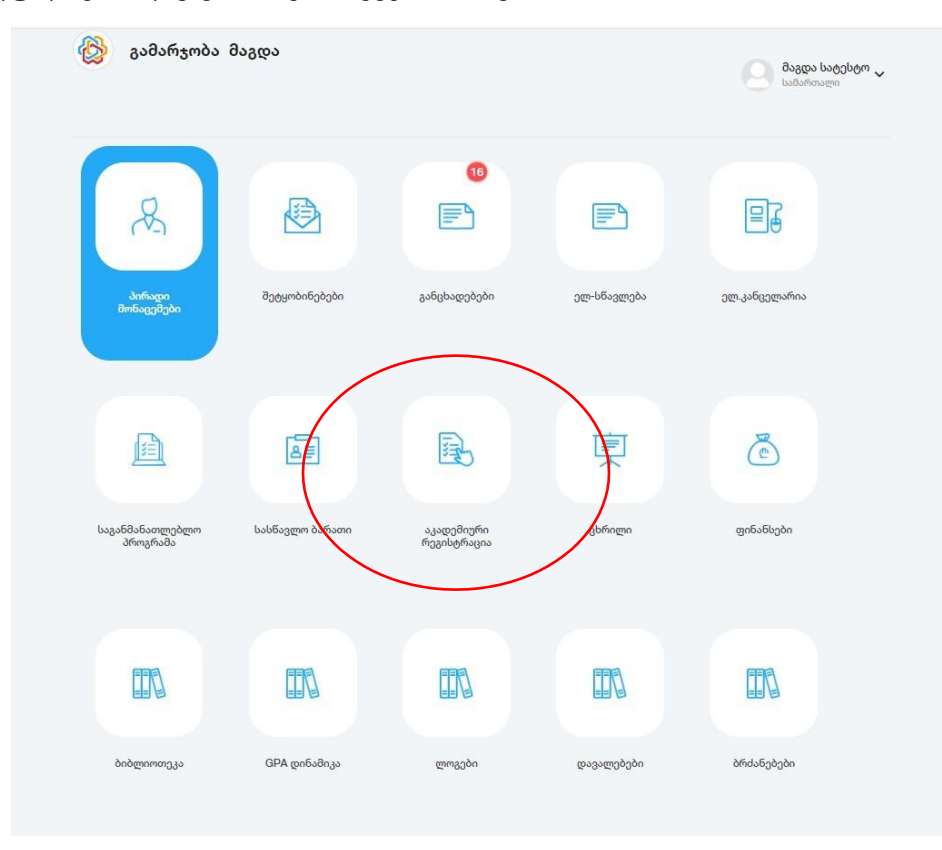

 სავალდებულო სასწავლო კურსის/კურსების ასარჩევად უნდა ჩამოშალოთ "მირითადი სწავლის სფეროს სავალდებულო სასწავლო კურსები/კომპონენტები".

-<mark>არჩევითი სასწავლო კურსის/კურსების ასარჩევად</mark> უნდა ჩამოშალოთ "ძირითადი სწავლის სფეროს არჩევითი სასწავლო კურსები/კომპონენტები"

-<mark>თავისუფალი სასწავლო კურსის ასარჩევად</mark> უნდა ჩამოშალოთ "თავისუფალი კრედიტი"

|      |                               |                                   | <b>ID</b> : 768                                                                                                    |                                         |            |                                |                      |  |
|------|-------------------------------|-----------------------------------|----------------------------------------------------------------------------------------------------|-----------------------------------------|------------|--------------------------------|----------------------|--|
|      |                               |                                   | 3/5:                                                                                                    |                                         | -          |                                |                      |  |
|      |                               |                                   | <b>სპე<u>ც</u>იალობა</b> : სამართალი                                                                                                    |                                         | _          |                                |                      |  |
|      |                               |                                   | სემესტრი: 3                                                                                                    |                                         | _          |                                |                      |  |
|      |                               |                                   | სტატუსი: აქტიური                                                                                                    |                                         |            |                                |                      |  |
|      |                               |                                   | GPA: 3.75                                                                                                    |                                         |            |                                |                      |  |
|      |                               |                                   |                                                                                                    |                                         |            |                                |                      |  |
|      |                               |                                   | არჩეული კრედიტების რაოდენობა:                                                                                                    | 0                                       |            |                                |                      |  |
| RD   | მი ართვი                      | რამა                              | არჩეული კრედიტების რაოდენობა:<br>თავისაუფალი კიადიბი კოიც                                                                                                    | <mark>0</mark><br>ენტ <del>რ</del> აცეა | በᲡᲢᲝᲠᲘᲐ Ა  | ᲐᲠᲩᲔᲣᲚᲘ ᲡᲐᲡᲬᲐᲕᲚᲘ               | ე კერსებე            |  |
| 60   | 80 ടെന്റെ<br>N                | ნამა<br>სასმ                      | არჩეული კრედიტების რაოდენობა:<br>თავისაუფალი კიედიტი კოიც<br>სველი კურსის/მოდული დასახელება                                                                                                    | 0<br>ენტრაცია<br>ECTS                   | റംത്നംറാ പ | არჩეულე სასწავლი<br>წინაპირობა | <sup>ე</sup> ᲙᲣᲠᲡᲔᲑᲘ |  |
| F.J  | ал эмлая<br>N<br>(88)         | რამა<br>სასმ<br>ძირით<br>ს        | არჩეული კრედიტების რაოდენობა:<br>თავისაუფალი კიედიტების რაოდენობა:<br>ავლო კურსის/მოდული დასახელება<br>აადი სწავლის სფეროს სავალდებულო<br>ასწავლო კურსები/კომპონენტები                                                          | 0<br>06663603<br>ECTS<br>6              | OLOMADA S  | არჩეულე სასწავლე<br>წინაპირობა | ე კურსეაც            |  |
| CA ^ | 80 заяла<br>N<br>(88)<br>(89) | რამა<br>სასმ<br>ძირიი<br>ს<br>ძირ | არჩეული კრედიტების რაოდენობა:<br>თავისაუფალი კითდიტი კოით<br>სავლო კურსის/მოდული დასახელება<br>იადი სწავლის სფეროს სავალდებულო<br>ასწავლო კურსები/კომპონენტები<br>ითადი სწავლის სფეროს არჩევითი<br>ასწავლო კურსები/კომპონენტები | 0<br>080653003<br>ECTS<br>6             | 06000603 8 | არჩეულე სასწავლე<br>წინაპირობა | ე კურამაი            |  |

4. მიაქციეთ ყურადღება ღილაკებს და იმოქმედეთ შესაბამისად:

- ჩაბარებული საგნები აღნიშნული იქნება 🗸 ღილაკით
- ჩაჭრილილ საგნები აღნიშნული იქნება 🗙 ღილაკით

5. სასწავლო კურსის ასარჩევად უნდა დააჭიროთ ღილაკს "არჩევა" რის შემდეგადაც ირჩევთ ლექციის და სემინარის დროს.

საგნის ჯგუფები ( ქართული სამართლის ისტორია ) ლექცია

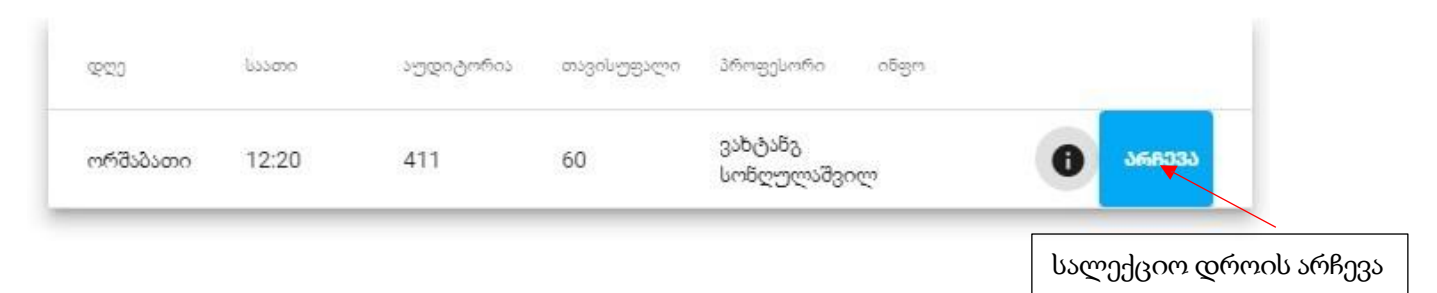

საგნის ჯგუფები ( ქართული სამართლის ისტორია ) სემინარი

| 600      | 03507.5 | 201600000 | 0030008000 | 500-5J00.005           |             |                |
|----------|---------|-----------|------------|------------------------|-------------|----------------|
| ორშაბათი | 13:20   | 411       | 60         | ვახტანგ<br>სონღულაშვილ | 0           | <b>არჩ</b> ევა |
|          |         |           |            |                        |             |                |
|          |         |           |            | ไงก่                   | ეინარის ორო | ისარჩივ        |

 თქვენს მიერ არჩეული სასწავლო კურსების ჩამონათვალი შეგიძლიათ იხილოთ "არჩეულ სასწავლო კურსებში"

| .080 3 | ᲠᲝᲒᲠᲐᲛᲐ | ᲗᲐᲕᲘᲡᲣᲤᲐ | ᲚᲘ ᲙᲠᲔᲓᲘ | ION 3M6G360M3G | ᲘᲐ ᲘᲡᲢᲝᲠ/Ა | ᲐᲠᲩᲔᲣᲚᲘ ᲡᲐᲡᲜ | ᲐᲕᲚᲝ ᲙᲣᲠᲡᲔᲑᲘ |  |
|--------|---------|----------|----------|----------------|------------|--------------|--------------|--|
| D      | სახელი  | ಇಲು      | დრო      | აუდიტორია      | პროფესორი  | ტიპი         | კრედიტი      |  |

კითხვების შემთხვევაში გთხოვთ, დაუკავშირდეთ შესაბამის სკოლას. გისურვებთ წარმატებას!

აკადემიური რეგისტრაციის გავლას შეძლებთ 24 თებერვლიდან 2 მარტის 15:00 საათამდე.